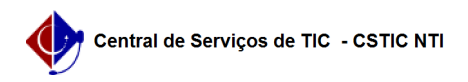

## [tutorial] Como configurar o e-mail institucional no Gmail (gratuito) como cliente de e-mails

03/07/2024 04:47:21

|                                                                                                    |                                                                                                    |                     |                 | Imprimir artigo da | FAQ |
|----------------------------------------------------------------------------------------------------|----------------------------------------------------------------------------------------------------|---------------------|-----------------|--------------------|-----|
| Categoria:                                                                                                    | E-mail                                                                                                    | Votos:              | 2               |                    |     |
| Estado:                                                                                                    | público (todos)                                                                                                    | Resultado:          | 100.00 %        |                    |     |
|                                                                                                    |                                                                                                    | Última atualização: | Sex 19 Ago 14:2 | 3:11 2022          |     |
|                                                                                                    |                                                                                                    |                     |                 |                    |     |
| Palavras-chave                                                                                                    |                                                                                                    |                     |                 |                    |     |
| gmail, enviar e-mail, unir contas                                                                                                    |                                                                                                    |                     |                 |                    |     |
|                                                                                                    |                                                                                                    |                     |                 |                    |     |
| Artigo (público)                                                                                                    |                                                                                                    |                     |                 |                    |     |
| Procedimentos                                                                                                    |                                                                                                    |                     |                 |                    |     |
| É possível configurar o er<br>conta de e-mail que você<br>criando assim uma centra<br>importante ressaltar que:                                                           | ivio e recebimento de e-mails de qualquer outra<br>possua, tudo através da própria interface do Gmail,<br>ilização de todas as suas contas. Entretanto, é                                                                                                    |                     |                 |                    |     |
| ALERTA: O uso do gmail o<br>por conta e risco do usuá<br>configurada a integração,<br>de e-mails feitos pelo clie<br>ao Google este suporte, p<br>temos gestão sobre a me | como cliente de e-mail não é homologado pela STI e é<br>rio, não contando com suporte nosso. Uma vez<br>a STI exime-se de suporte para recebimento e envio<br>nte gmail - o usuário deverá solicitar diretamente<br>iois, trata-se de infraestrutura externa à UFPE e não<br>sma. |                     |                 |                    |     |
| Siga o passo a passo para                                                                                                    | a habilitar sua conta institucional no gmail:                                                                                                    |                     |                 |                    |     |
| Passo 1) Acesse o site [1]<br>institucional xxxx@ufpe.t<br>Passo 2) Vá na menu de '<br>Passo 3) Role a página at<br>Passo 4) Se a opção estiv                             | https://myaccount.google.com e entre com sua conta<br>or.<br>'Segurança";<br>é ver a opção "Acesso a app menos seguros";<br>er desabilitada, você deve habilitar.                                                                                                    |                     |                 |                    |     |
| Habilitar essa opção é                                                                                                    | fundamental para o sucesso do procedimento                                                                                                    |                     |                 |                    |     |
| Agora o processo é contir                                                                                                    | nuar no seu e-mail @gmail.                                                                                                    |                     |                 |                    |     |
| Passo 5) Vá em configura<br>em "Ver todas as configu                                                                                                    | ções (roda dentada no canto superior direito) e clique<br>rações"                                                                                                    |                     |                 |                    |     |
| Passo 6) Vá na aba de "Co<br>endereço de e-mail"                                                                                                    | ontas e Importação" e clique em "Adicionar outro                                                                                                    |                     |                 |                    |     |
| Passo 7) Coloque um nom                                                                                                    | ne para sua conta de e-mail da UFPE e digite o e-mail;                                                                                                    |                     |                 |                    |     |
| Passo 8) Preencha os can                                                                                                    | npos com o seguinte parâmetro:                                                                                                    |                     |                 |                    |     |
| Servidor SMTP: smtp.gma<br>Nome do usuário: xxxx@i<br>Senha: (senha do e-mail o<br>Porta: 587 (TLS) ou 465 (!                                                             | iil.com<br>ufpe.br (seu e-mail institucional @ufpe.br)<br>que é obtida no id.ufpe.br)<br>SSL)                                                                                                    |                     |                 |                    |     |
| Feito isso, basta apertar e                                                                                                    | em Adicionar Conta.                                                                                                    |                     |                 |                    |     |
| Passo 9) Um e-mail será e<br>esse e-mail e copie o cód<br>conta).                                                                                                    | enviado para sua conta Institucional (@ufpe.br). Abra<br>igo informado (ou clique no link para ativar a                                                                                                    |                     |                 |                    |     |
| 10) PRONTO!<br>Após atualizar, Você verá<br>e-mails dentro da interfac                                                                                                    | que o e-mail já está habilitado e pode enviar<br>e do Gmail usando seu e-mails institucional.                                                                                                    |                     |                 |                    |     |
| [1] https://myaccount.goo                                                                                                    | ogle.com                                                                                                    |                     |                 |                    |     |